# Com ho hem de fer per fer la sol·licitud als CdA/EdA o més d'una sol·licitud

1. Entrar a l'enllaç: <u>APLICACIÓ CAMPS:</u>

http://aplicacions.ensenyament.gencat.cat/pls/apex/f?p=camps

A vegades el Google Chrome dóna problemes. Si és el cas proveu amb el Mozilla Firefox.

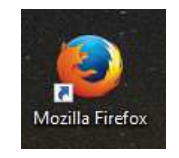

 Posar IDENTIFICADOR i CONTRASENYA: els del PORTAL ATRI. (DNI més lletra). Ho ha de fer algú de l'equip directiu i en els centres concertats només director del centre. Sinó és probable que no tingueu permís per accedir-hi.

| Accés amb usuari corporatiu |             |                        |
|-----------------------------|-------------|------------------------|
| Identificador:              | Login       | USUARI SENSE<br>PERMIS |
| Contrasenya:                |             |                        |
| Accepta                     | Usuari sens | se acces AWA           |
|                             |             |                        |

Si el Director dóna permisos, sobretot que

### sigui de sol·licitant.

Gestió de campanyes

3. Seleccionar el curs 2023-24 la campanya 2023-CDA-01

 Llistat de campanyes en fase d'inscripció

 No s'han trobat dades

 Llistat de campanyes actuals

 Codi
 Campanya
 Inici
 Final

 2023-CDA-01
 PROCÉS D'ASSIGNACIÓ I PARTICIPACIÓ CDA CURS 2023-2024
 30/03/2023
 15/07/2024

 2022-CDA-01
 PROCÉS D'ASSISGNACIÓ I PARTICIPACIÓ CDA CURS 2022-2023
 19/04/2022
 14/07/2023

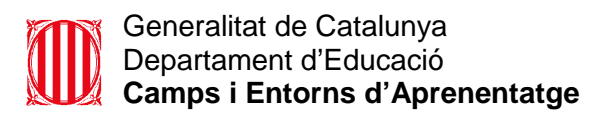

## 4. Realitzar la sol·licitud:

Clicar a: Alta/Modificació de sol·licitud **estada** (més d'1 dia) o **sortida** (1 dia).

### Menú del Sol·licitant

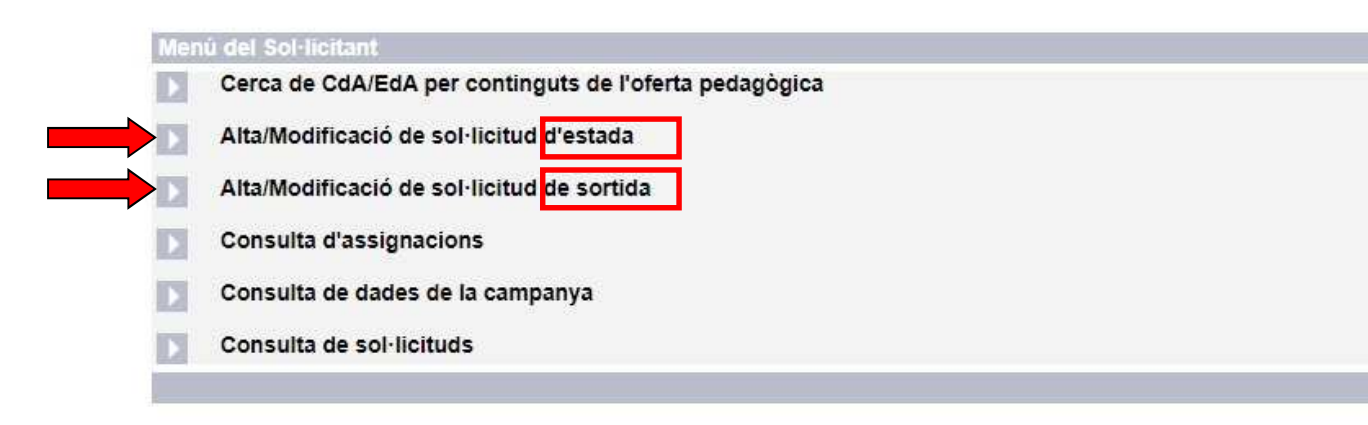

A continuació omplir les dades i desar i tornar,. Al desar es genera un pdf.

**Compte**: si realitzeu més d'una sol·licitud cal desar i tornar cada vegada i cal comprovar que les sol·licituds tenen números diferents.

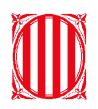

#### Generalitat de Catalunya Departament d'Educació **Camps i Entorns d'Aprenentatge**

Sol·licitud de sortida a CdA i altres entorns mediambientals

| Sol·licitud de sortida                                                                                                    |                                                                                                    |                 |
|----------------------------------------------------------------------------------------------------|----------------------------------------------------------------------------------------------------|-----------------|
| CdA primera opció*<br>Descripció de l'activitat (seqüència didàctica)<br>que es porta a terme en el centre educatiu<br>i que es vol treballar a l'estada o sortida al CdA/EdA*                                                                                                    | Selectoneu                                                                                                    |                 |
| Vinculació de l'activitat (seqüència didáctica) sol·licitada<br>amb el projecte educatiu de centre (PEC)*                                                                                                    |                                                                                                    |                 |
| Relació de continguts                                                                                                    | · · · · · · · · · · · · · · · · · · ·                                                                                                    |                 |
| Consultar web del CdA*                                                                                                    | ><br><                                                                                                    | 1-Omplir les da |
| Període en què esteu interessats a fer l'estada                                                                                                    | Gener                                                                                                    |                 |
| Indiqueu els mesos segons la vostra disponibilitat<br>per ordre de preferência.<br>Consulteu la disponibilitat de cada CdA a<br>http://www.stec.cas/cda*                                                                                                    | Marg Abri<br>Abri<br>July ≫<br>Juliot ><br>Apost <<br>Setembre<br>Occubre<br>Novembe<br>Desembre ▼                                                                     |                 |
| Observacions particulars<br>sobre el període                                                                                                    |                                                                                                    |                 |
| Nombra d'alumna:" Nombra d'alumna: Nombra d'alumna: Page 2014 Services Page 2014 Services | Universitat Universitat Universitat Iferat   Cicle Formatiu de Grau Miţă   Aduita   Universitat Illerat   Cicle Formatiu de Grau Superior Primer cognom* Segon cognom: |                 |
|                                                                                                    | Toma Desa                                                                                                    | 2- Desa         |

"Consulta de sol·licituds.

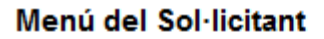

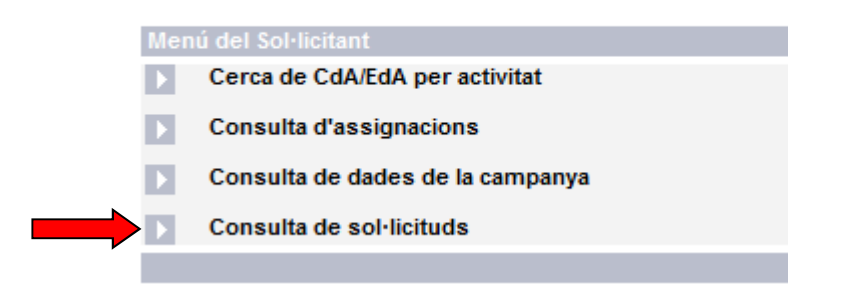

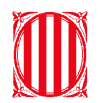

# Comproveu que el número de resguard de cada sol·licitud és diferent.

| Campanya                        |                                                                                  |                                                                                                    |
|---------------------------------|----------------------------------------------------------------------------------|----------------------------------------------------------------------------------------------------|
| 2021-CDA-01 - I                 | PROCÉS D'ASSIGNACIÓ I PARTIC                                                     | CIPACIÓ CDA CURS 2021-2022                                                                                                    |
| Contro                          |                                                                                  |                                                                                                    |
| Codi del centre<br>08063394     | Nom del centre<br>Escola                                                         |                                                                                                    |
| Municipi<br>Sant Feliu de Llo   | bbregat                                                                          |                                                                                                    |
| 1                               |                                                                                  |                                                                                                    |
| Activitats so                   | ol·licitades                                                                     |                                                                                                    |
| CdA / EdA                       |                                                                                  |                                                                                                    |
| Codi<br>08903085                | Nom<br>CdA de Can Santol                                                         | Municipi<br>Molins de Rei                                                                                                    |
| Descripció de l'a<br>CdA/EdA    | ctivitat (seqüència didàctica) que e                                             | s porta a terme en el centre educatiu i que es vol treballar a l'estada o sortida al                                                                                                    |
| Vinculació de l'a               | ctivitat (seqüència didàctica) sol·lici                                          | tada amb el projecte educatiu de centre (PEC)                                                                                                    |
| Relació de conti                | nguts                                                                            |                                                                                                    |
| MET-CSP                         | MET-CSP Observació I<br>mesura del temps atmosfèric.                             | Introducció en el funcionament dels aparells de meteorologia. Observació i mesur<br>de paràmetres meteorològics (temperatures màximes i minimes, velocitat i direcc<br>del vent, puija,núvols,). Sensacions térmiques. Predicció del temps: simulació<br>d'espai informatiu del temps per TV. Introducció a l'estació meteorològica digital. |
| Åmbits                          |                                                                                  |                                                                                                    |
| AMBP-MED - Pr<br>AMBP-VAL - Pri | imària-Ambit de coneixement del m<br>mària-Àmbit de l'educació en valors         | nedi<br>s                                                                                                    |
| AMBP-DIG - Pri                  | mària-Àmbit digital                                                              | 5 5 7 9 8                                                                                                    |
| AMBP-LLE-CAT<br>AMBP-MAT - Pr   | <ul> <li>CAS - Primària-Ambit llengua cata<br/>imària-Àmbit matemàtic</li> </ul> | lana i llengua castellana                                                                                                    |
| AMOC OUR WAL                    | - Secundària: Àmbit cultura i valor                                              | S                                                                                                    |

| re. dies      | Nre. alumnes<br>50 | Nre. do<br>4 | ocents      |             |             |             |
|---------------|--------------------|--------------|-------------|-------------|-------------|-------------|
| Vivolle oduca |                    |              |             |             |             |             |
| Trens eules   | illus sor ilcitats |              |             |             |             |             |
| INF-P3        | INF-P4             | INF-P5       | 1r primària | 2n primària | 3r primària | 4t primària |